## Upute za prijavu i rad u digitalnom udžbeniku iz matematike

1. Otvori web-preglednik i u polje za unos adrese web-stranice upiši https://www.profil-klett.hr/izzi/matematika-5, pa stisni tipku *Enter*.

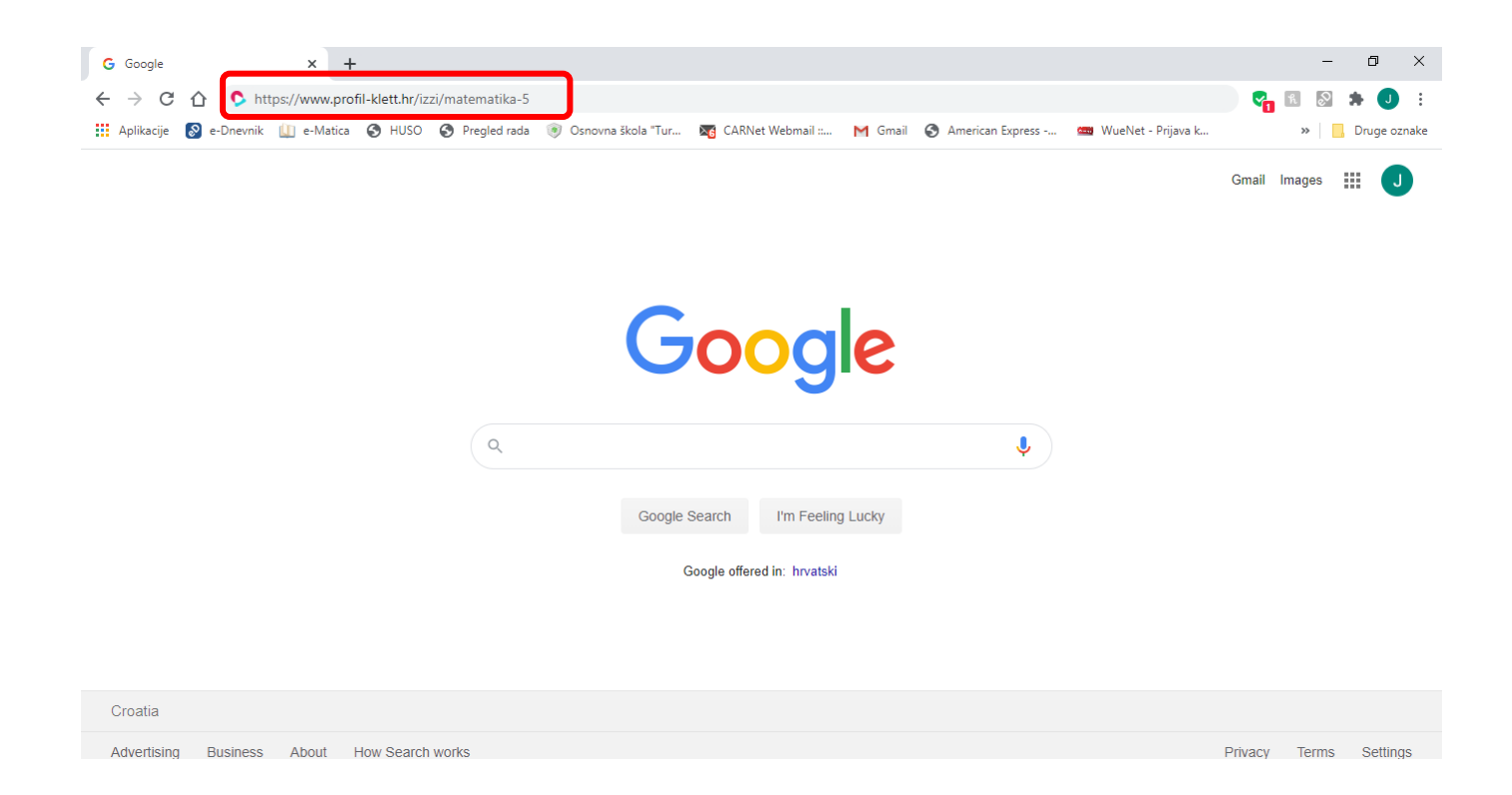

## 2. Na web-stranici koja ti se učitala klikni na crveni gumb Prijava.

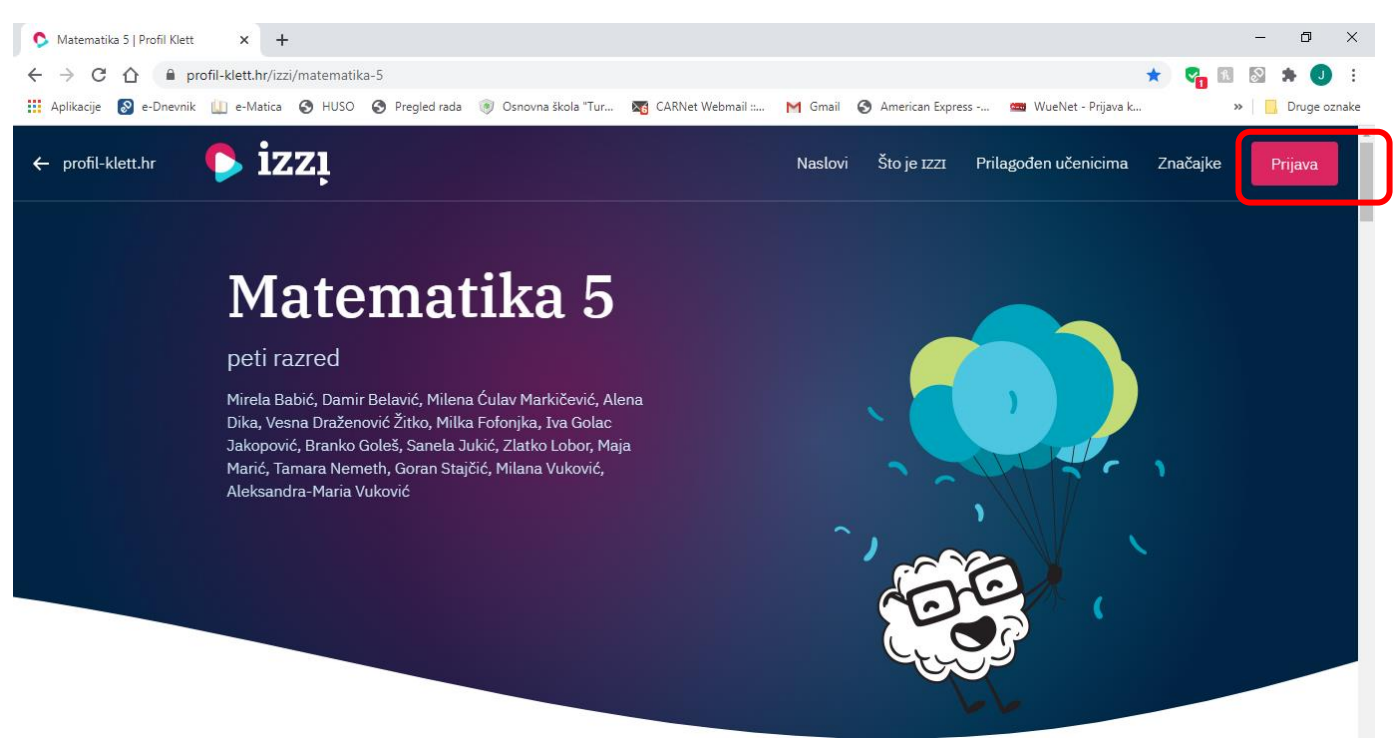

3. U prozoru koji ti se nakon toga otvori izaberi plavi gumb <u>AAI@Edu.hr</u>

| Izzi   Profil Klett     x       +     +       +     +       C     C       Image: Aplikacije     S       e-Dnevnik     L       e-Matica     HUSO | 🄋 Osnovna škola "Tur 🔯 CARNet Webmail :: G Gmail 🚱 /                          | American Express 🧰 WueNet - Prijava k 🦌 Croatia | - □ × ☆ ♥₂   ● : nn Makers ◆ »   □ Druge oznake |
|----------------------------------------------------------------------------------------------------|-------------------------------------------------------------------------------|-------------------------------------------------|-------------------------------------------------|
| ← profil-klett.hr <b>ⓑ iZZĻ</b>                                                                                                    |                                                                               | Naslovi Što je 1221 Prilagođen učenicim         | na Značajke Prijava                             |
|                                                                                                    | Možete se prijaviti i sa svojim AAIEdu.hr<br>računom koji ste dobili u školi. | AAI@Edu.hr                                      |                                                 |
|                                                                                                    | Niste naš korisnik? <u>Registrirajte se.</u>                                  | •                                               |                                                 |
|                                                                                                    | Korisničko ime ili e-mail adresa                                              |                                                 |                                                 |
|                                                                                                    | Lozinka                                                                       | Zaboravili ste svoju lozinku?                   |                                                 |
|                                                                                                    |                                                                               | Prijavi se                                      |                                                 |

4. U obrascu za unos podataka unesi svoje *korisničko ime* i *lozinku* pomoću kojih se prijavljuješ u e-Dnevnik, pa klikni na crveni gumb *Prijavi se*.

|                                                                                                    | @EduHr |  |  |  |  |
|----------------------------------------------------------------------------------------------------|--------|--|--|--|--|
| Korisnička oznaka                                                                                       | hr     |  |  |  |  |
| Zaporka                                                                                                 |        |  |  |  |  |
| Prijavi se                                                                                              | Pomoć  |  |  |  |  |
| Autentikacijska i autorizacijska infrastruktura znanosti i<br>visokog obrazovanja u Republici Hrvatskoj |        |  |  |  |  |

5. Na učitanoj stranici u gornjem desnog uglu klikni na crveni gumb Moje knjige.

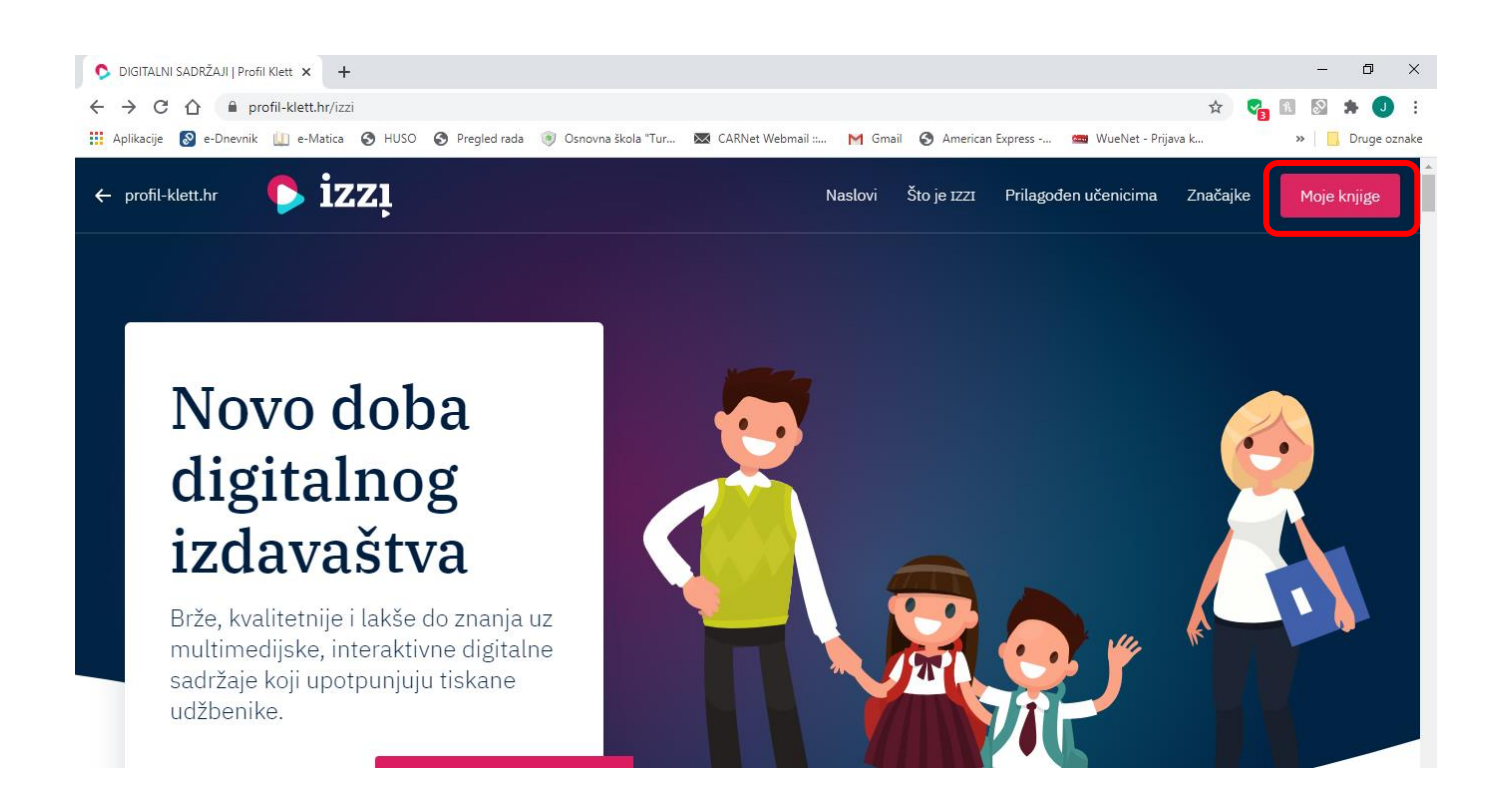

6. Među ponuđenim razredima pronađi svoj (peti) razred pa klikni na *Matematika* 5.

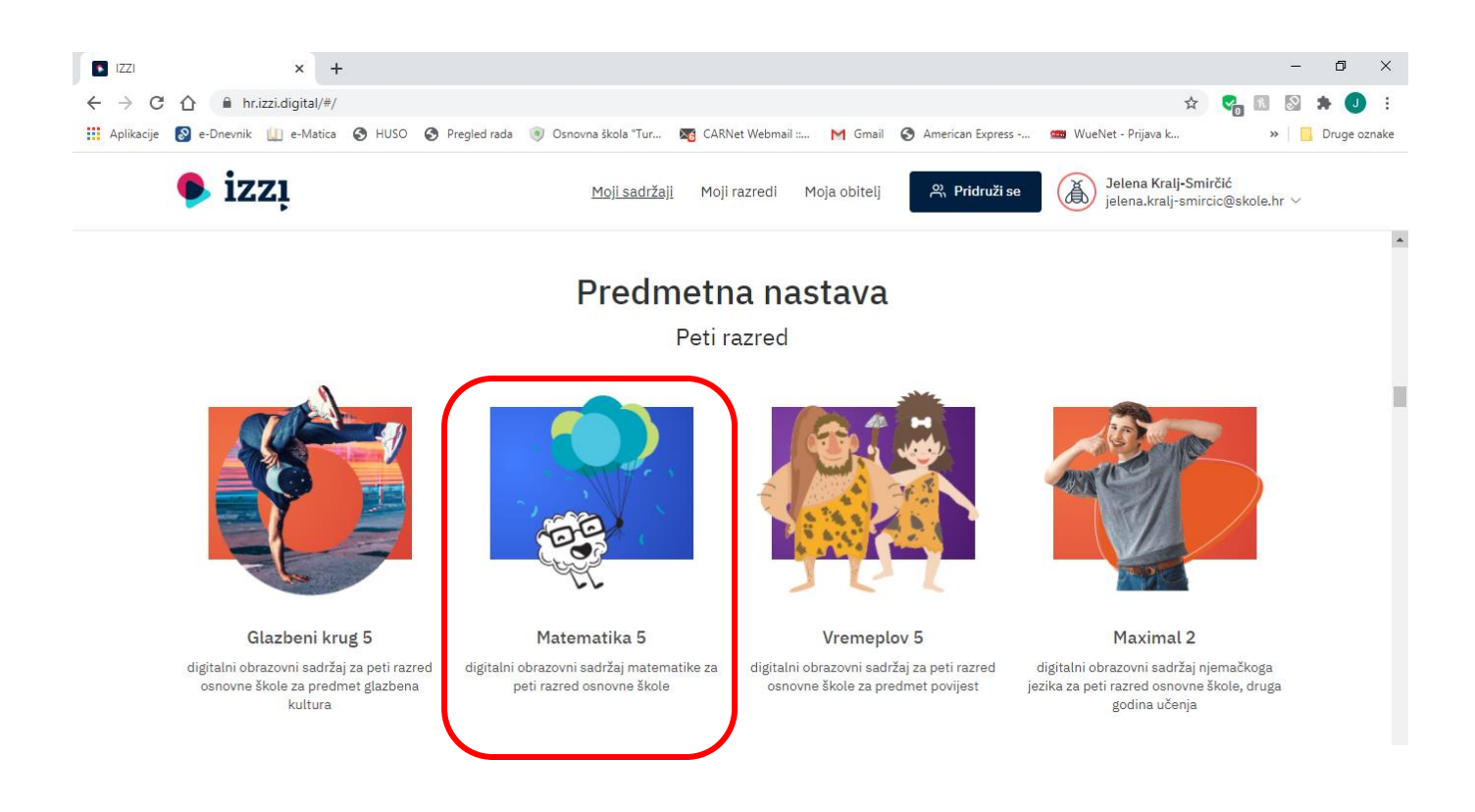

7. Potom klikni na **gumb Otvori** kako bi se otvorio tvoj digitalni udžbenik iz Matematike.

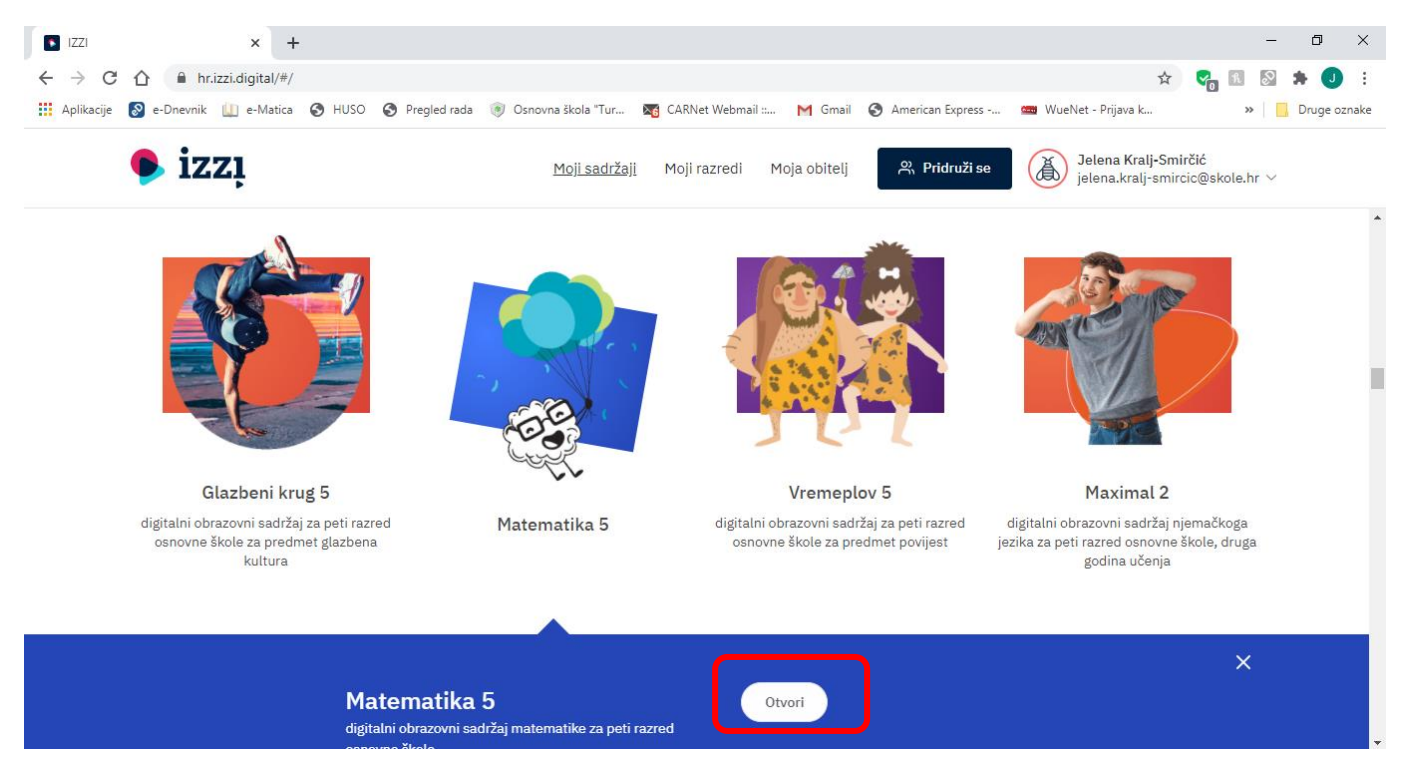

8. Otvoriti će ti se popis digitalnih obrazovnih sadržaja, odaberi temu koju želiš, potom u njoj pronađi nastavnu jedinicu koja će ti pomoći u učenju i provjeravanju svog znanja.

| IZZI                                          | × 🚺 Matematika 5                           | × +                                                                                                    |                                                                                                    |                                                                                                    |                                                                                         | -             | ð ×            |
|-----------------------------------------------|--------------------------------------------|----------------------------------------------------------------------------------------------------|----------------------------------------------------------------------------------------------------|----------------------------------------------------------------------------------------------------|-----------------------------------------------------------------------------------------|---------------|----------------|
| $\leftrightarrow$ $\rightarrow$ C $\triangle$ | hr.izzi.digital/DOS/204/205.html           |                                                                                                    |                                                                                                    |                                                                                                    | \$                                                                                      | 😋 R 🔊         | 🗯 🕕 🗄          |
| 👖 Aplikacije 🔗                                | e-Dnevnik 🛄 e-Matica 📀 HUSO 📀 Pregled rada | Osnovna škola "Tur                                                                                                    | 🔀 CARNet Webmail : M Gm                                                                                                    | ail 🔇 American Express                                                                                 | 📟 WueNet - Prijava k                                                                    | »             | 📙 Druge oznake |
| <b>≡</b> <sup>O</sup> Matem                   | atika 5 Skupovi                            |                                                                                                    |                                                                                                    |                                                                                                    |                                                                                         | 🚲 Jelena k    | (ralj-Smirčić  |
|                                               | 1. Skupovi<br>Pročitaj                     |                                                                                                    | U ovoj nastavnoj cjelini r<br>matematičkim simbolim<br>prikazivati odnose među<br>presjek skupova, prikazi<br>matematičkim simbolim | aučit ćeš oblikovati i<br>a zapisivati skupove.<br>skupovima, određiva<br>⁄ati ih Vennovim dijag<br>a. | prikazivati te<br>Naučit ćeš prepoznati i<br>ti podskup, uniju i<br>gramom i zapisivati | <b>☆</b><br>★ |                |
| Prirodni brojevi Pročitaj                     |                                            | U ovoj nastavnoj cjelini naučit ćeš zapisivati i čitati prirodne brojeve,<br>uspoređivati ih, zaokruživati i pridruživati ih točkama brojevnog<br>pravca.<br>Koristit ćeš četiri osnovne računske operacije u skupu prirodnih<br>brojeva te modelirati i rješavati problemske situacije. |                                                                                                    |                                                                                                    |                                                                                         |               |                |
|                                               | 3 Djeljivost<br>prirodnih                  |                                                                                                    | U ovoj nastavnoj jedinici<br>djelitelje i višekratnike p<br>složene brojeve te rastav                                               | naučit ćeš ispitati dje<br>rirodnih brojeva. Nau<br>Iljati brojeve na prost                            | ljivost, određivati<br>čit ćeš razlikovati prost<br>e faktore.                          | ie i          | •              |

8. Kad završiš s radom *ne zaboravi se odjaviti* iz sustava:

- u gornjem desnom kutu **klikni na svoje ime i prezime**, a potom u izborniku odaberi **gumb Odjava** 

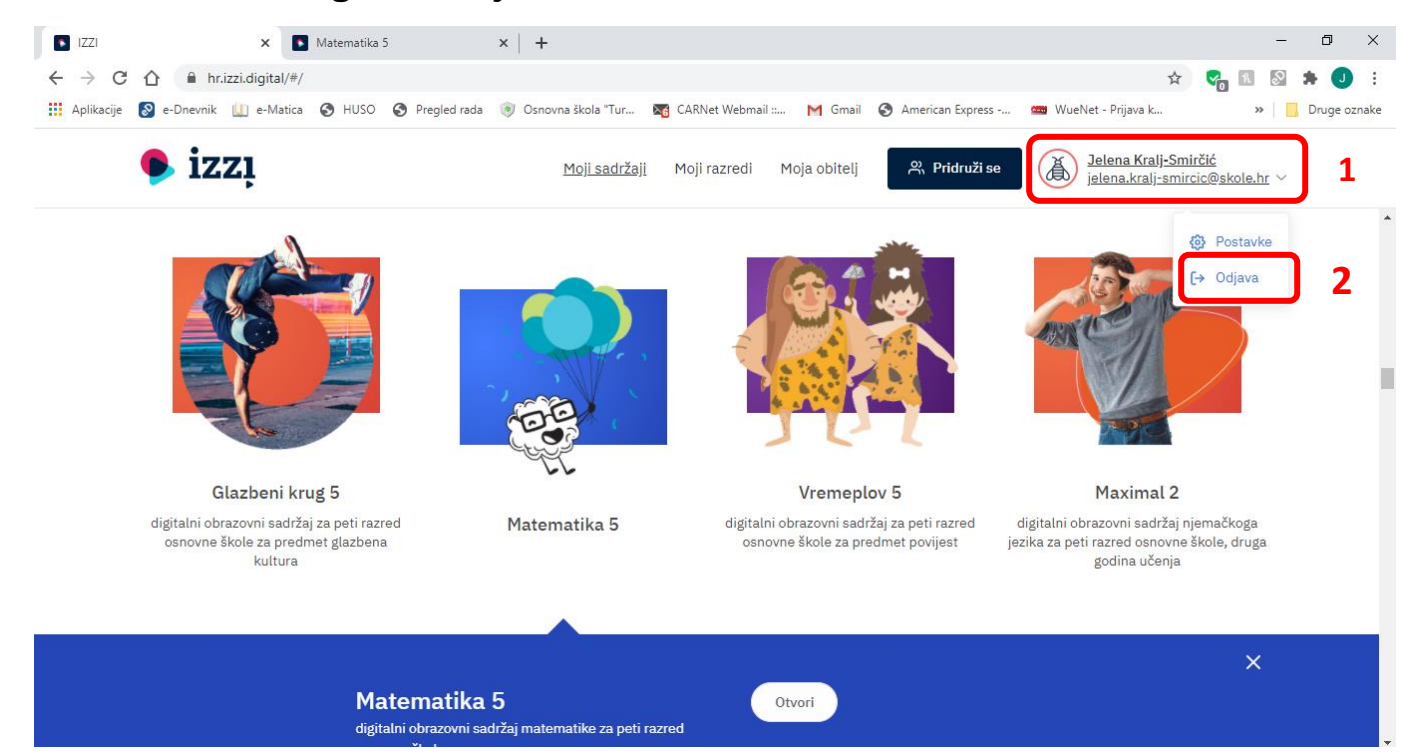